Views: 1624

## Wi-Fi På Dit Device

- 1. Vælg det trådløse netværk: DMJX
- 2. Skriv dit DMJX brugernavn
- 3. Skriv din kode (den du også bruger på eks. Itslearning, mail, mTime)
- 4. Accepter certifikater hvis den spørger efter det.

Du er nu tilsluttet skolens Wi-Fi

Wi-Fi På Android (Chromebook Eller Telefon)

Der er forskellige tilgange til at få netværk på en androidbaseret enhed, men generelt er det inde i indstillinger og netværk/wi-fi.

Når du logger på netværket DMJX, bliver du bedt om ekstra oplysninger. Brug derfor nedenstående:

## EAP-Metode: PEAP

Fase-2 Godkendelse: MSCHAPv2

Serverens CA-certifikat: Undlad at kontrollere

**Identitet**: *brugernavn*@dmjx.dk

Adgangskode: Den kode, som du også bruger til mail, Itslearning osv.

Resten af felterne skal være tomme.